# Nastavení extenderu TPLINK TL-WA850RE – rozšiřovače pokrytí wifi

Manuály jsou vytvářeny firmou SAO Computers jako bezplatná podpora klientů. www.saocomp.cz

## Manuál nastavení Wi-Fi range extenderu TP-Link TL-WA850RE

#### K čemu extender slouží

Extender funguje jako rozšiřovač pokrytí oblasti wifi signálem, tzn. přijímá signál z hlavního routeru a posílá ho dále. Navíc pomocí ethernetového kabelu můžeme extender připojit k jakémukoliv ethernetovému zařízení (set top box, herní konzole atd.).

## Na co si dát pozor

Častá chyba uživatelů je v tom, že umísťují extender do místa, kde chtějí mít signál, což je samozřejmě nesmysl, extender musí být umístěn do místa, kde je ještě dobrý wifi signál z hlavního routeru a tento signál pak rozšíří do další lokality. Rovněž je potřeba počítat s tím, že propustnost extenderu nebude nikdy taková jako propustnost hlavního routeru, protože extender musí data přijmout a pak předat dál.

#### **Reset:**

Pokud není extender nový, pouze ho potřebujeme přenastavit, vždy je vhodné ho nejdříve vyresetovat (vymazat nastavení). To provedeme **stiskem tlačítka reset** například pomocí sponky **po dobu delší než 5 vteřin**. Poté by na extenderu mělo svítit pouze **Wireless a Power**. Ve wifi sítích byste měli extender vidět zhruba takto (konec jinak).

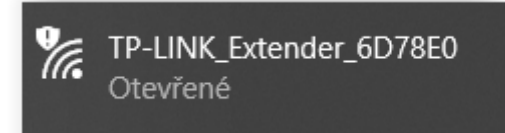

# Nastavení extenderu bezdrátově

 1) Zkontrolujeme, že máme plně funkční bezdrátový router, který je připojen k internetu a přes tento router nám internet bez problému funguje. Pro kontrolu se na tento router připojíme bezdrátově v místě, kde máme i extender, který chceme nastavit.

2) Zapneme extender do zásuvky v blízkosti svého bezdrátového routeru (směrovače) zařízení (TP-Link, Tenda, Netis, unifi apod.)  3) Vyhledáme v bezdrátových sítích entender, který nastavujeme (viz šedý obrázek vlevo).
Klikneme na něj a zvolíme **Připojit**. Pokud extender nebudete vidět, vytáhněte extender ze zásuvky a zasuňte zpět.

Spustíme webový prohlížeč na Vašem počítači a vepíšeme adresu <u>http://tplinkrepeater.net</u> do adresního řádku. **Jméno i heslo** je **admin** a klikneme na **login**.

Budeme vyzváni k změně hesla. Vyplníme je a zapamatujeme si je nebo někam zapíšeme.

#### Dostaneme se do Rychlého nastavení.

#### Zvolíme Region: Česká republika

| TP-LINK<br>TL-WA850RE | Rychlé<br>nastavení | Nastavení |                | Čeština | ×      |
|-----------------------|---------------------|-----------|----------------|---------|--------|
|                       | Hostitelská sit     | 2,4 GHz   |                |         | Shmuti |
| Oblast                |                     |           | Nastavení sítě |         |        |
| Oblast:               | Česká republ        | ika       |                | •       |        |
|                       |                     |           | c              | Ddejít  | Další  |

Z nabídky sítí v našem dosahu si vybereme tu naši, ke které chceme extender připojit, a vepíšeme hostitelské heslo (WPA2 šifru), tedy stejnou šifru pomocí které se připojujeme k hlavnímu routeru.

| 850RE     |          | Rychlé<br>nastavení    | Nastavení | Če                | iština    |      |
|-----------|----------|------------------------|-----------|-------------------|-----------|------|
|           |          | Hostitelská sít        | 2,4 GHz   |                   |           | Shm  |
| Oblast    |          | @                      | )         | Nastavení sítě    |           | -    |
| Zvolte pr | osím Ho  | stitelskou 2,4 GHz siť | a nebo.   |                   |           |      |
|           | ID       | SSID                   | Signál    | MAC adresa        | Zabezpeče | ní – |
| 0         | 1        | TEST_1                 | atl       | C8:3A:35:47:2C:68 | â         | Â    |
| ۲         | 2        | NavstevaR              | atl       | 22:15:6D:8B:8B:F1 | â         |      |
| н         | ostitels | ké heslo 2,4 GHz:      |           |                   |           |      |
|           |          |                        | Další     |                   |           |      |

Dole klikneme na **Další**. Následuje název sítě, kterou bude extender nabízet k přihlášení. Doporučujeme ji **nazvat jinak než je nazvána síť na hlavním routeru**, aby bylo zřejmé, ke které síti se připojujeme.

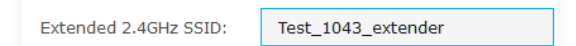

Pomocí **Next** a **Finish** nastavení dokončíme. Tímto máme extender nastaven. Nyní se můžeme k extenderu **přihlásit**.

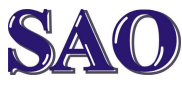

Nastavení extenderu TPLINK TL-WA850RE – rozšiřovače pokrytí wifi Manuály jsou vytvářeny firmou SAO Computers jako bezplatná podpora klientů. www.saocomp.cz

# Umístění

Pro získání nejlepší kvality signálu zapojujeme extender do zásuvky "napůl cesty" mezi router a oblast, kam wifi signál z hlavního routeru nedosahuje nebo je horší a kde ho potřebujeme. Je potřeba, aby v místě, kde umístíme extender, byl ještě dobrý signál z našeho routeru. Nelze přenášet signál, který nepřichází na extender!

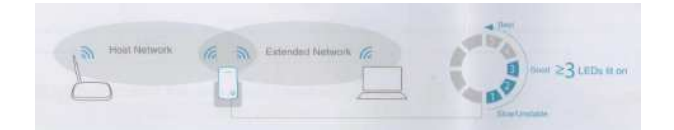

# Výsledky testů: testováno na TP-LINK 1043 pomocí speedtest.cesnet.cz

# 1. Připojeno bezdrátově na router:

umístění routeru - vedle notebooku

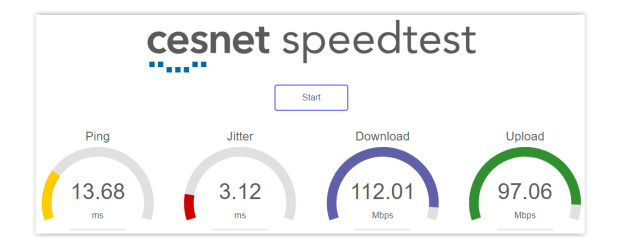

# 2. Připojeno bezdrátově přes extender:

umístění routeru - vedle extenderu - tedy na extenderu je plný signál (viz diody)

umístění notebooku – vedle extenderu - tedy na notebooku je také plný signál (4 čárky)

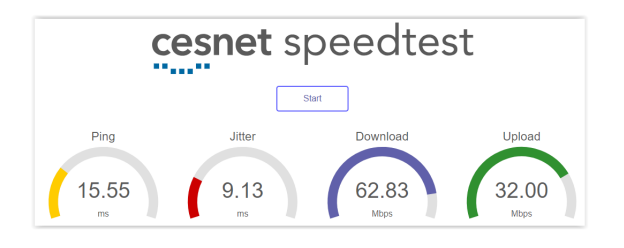

#### 3. Připojeno bezdrátově přes extender:

umístění routeru – 1 stěna od extenderu tedy na extenderu je slabší signál (viz diody)

umístění notebooku – 1 stěna - tedy na notebooku je dobrý signál (3 čárky)

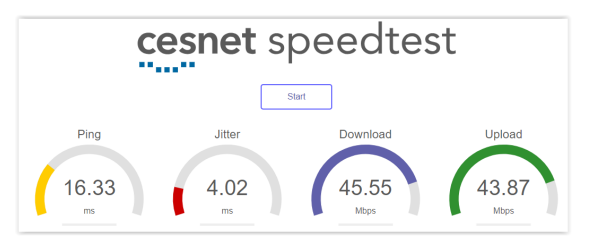

## 4. Připojeno bezdrátově přes extender:

umístění routeru – 1 stěna od extenderu tedy na extenderu je slabší signál (viz diody)

umístění notebooku – 1 strop a stěna - tedy na notebooku je špatný signál (2 čárky)

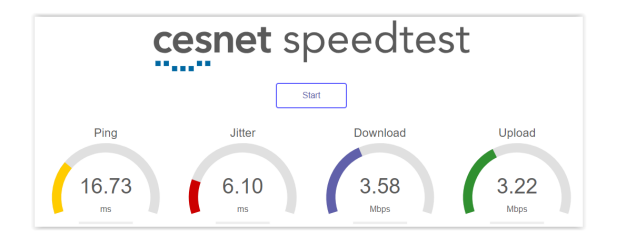

Testy měly za úkol ukázat, jak se se zhoršujícími podmínkami rapidně zhoršuje propustnost a tím i rychlost internetu! Pokud je to možné, vždy je lepší od hlavního routeru natáhnout kabel a pořídit si druhý router, propustnost druhého routeru pak bude téměř stejná jako hlavního routeru, ale je potřeba natažení kabelu.